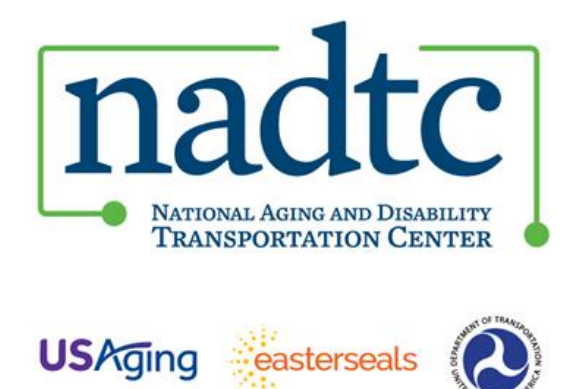

# **SM Apply General Instructions**

This document provides instructions on how to use the National Aging and Disability Transportation Center online application system, Survey Monkey Apply (SM Apply).

## Step I. Registration

1. In order to access the application system, you first need to register. Visit the NADTC <u>Application Portal</u> to access the system.

|                                                                                                    | Log in Register                                                               |
|----------------------------------------------------------------------------------------------------|-------------------------------------------------------------------------------|
| nadtc                                                                                                    |                                                                               |
| NADTC                                                                                                    |                                                                               |
| Application Portal                                                                                                    |                                                                               |
| 2023 Transportation Program Innovations<br>Welcome to NADTC's Call for Transportation Innovations!<br>The National Aging and Disability Transportation Center is seeking<br>transportation innovations targeted to the needs of older adults and people<br>with disabilities. We know that many transportation programs across the U.S. | Opens<br>Jul 10 2023 09:00 AM (EDT)<br>Deadline<br>Aug 18 2023 11:59 PM (EDT) |
| have developed creative, practical and accessible transportation innovations.<br>This is an opportunity to showcase innovations in your local transportation<br>program!                                                                                                    |                                                                               |

2. When you select APPLY you will see the following screen which will prompt you to enter the name of your application (please enter the name of your organization). Once you enter the name, click Create Application.

|                                                          |                           | Log In | Register |
|----------------------------------------------------------|---------------------------|--------|----------|
|                                                          | nadtc                     |        |          |
|                                                          |                           |        |          |
|                                                          | ×                         |        |          |
|                                                          | Name your application     |        |          |
|                                                          |                           |        |          |
| 2023 Every Ride                                          |                           |        |          |
| Welcome to NADTC's E                                     | 75 characters maximum     |        |          |
| The National Aging and<br>for the 2023 Every Ride        |                           |        |          |
| Counts (ERC) campaign<br>adults, people with disa        | CANCEL CREATE APPLICATION |        |          |
| transportation.<br>Funding Amount                        |                           |        |          |
| Each pilot site will recein<br>at the beginning of the c |                           |        |          |
| Applications are due Ma                                  | iy 1, 2023 at 11:59 PM ET |        |          |

- 3. If you do not have a SM Apply login, you must first REGISTER for an account. If you previously set up an account through the NADTC application portal, login in with your credentials.
- 4. Click on the REGISTER button at the top right of the screen to be directed to the following page.

| Log in with                                                  | Apply <sup>®</sup>    |  |
|--------------------------------------------------------------|-----------------------|--|
| Log in with                                                  |                       |  |
| f   OR   Email  Password  Forgot your password?  LOG IN      | Log in with           |  |
| OR<br>Email<br>Password<br>Password<br>Forgot your password? | f y G                 |  |
| Email Password Corr your password? LOG IN                    | 0R                    |  |
| Password  Forgot your password?  LOG IN                      | Email                 |  |
| Password   Forgot your password?  LOG IN                     |                       |  |
| Forgot your password?                                        | Password              |  |
| Forgot your password?                                        | ⊘                     |  |
| LOG IN                                                       | Forgot your password? |  |
|                                                              | LOG IN                |  |

5. Fill out the registration page and then click on CREATE ACCOUNT button.

|                               | <b>*</b>                                                          |                |
|-------------------------------|-------------------------------------------------------------------|----------------|
| Regis                         | ster for an applicant account                                     |                |
|                               | Register with                                                     |                |
| f                             | <b>Y</b>                                                          | G              |
|                               | OR                                                                |                |
| First name                    | Last name                                                         |                |
| Email                         |                                                                   |                |
|                               |                                                                   |                |
| Password                      |                                                                   | ٥              |
| Confirm password              |                                                                   |                |
|                               |                                                                   | ٥              |
| By registering for an account | t, you agree to our <u>terms of service</u> and <u>privacy po</u> | <u>plicy</u> . |
| I'm not a robot               | reCAPTCHA<br>Phiracy-Terma                                        |                |
| _                             |                                                                   |                |

6. You will receive a prompt stating "Your email address has not been verified." Click on SEND VERIFICATION LINK.

| National Aging a | and Disability Transportation Center                                                                                                    | 💂 Programs | Applications          | <b>i</b> - |
|------------------|----------------------------------------------------------------------------------------------------|------------|-----------------------|------------|
|                  |                                                                                                    |            |                       |            |
|                  | A Your email address has not been verified!<br>You will not be able to submit applications or complete certain tasks until you have verified your email address |            | Send verification lin | k          |
|                  |                                                                                                    |            |                       |            |

7. You will receive an email to verify your email address – NOTE: You must CONFIRM EMAIL ADDRESS in order to submit an application. Please check your spam folder if you do not receive the verification email in your inbox.

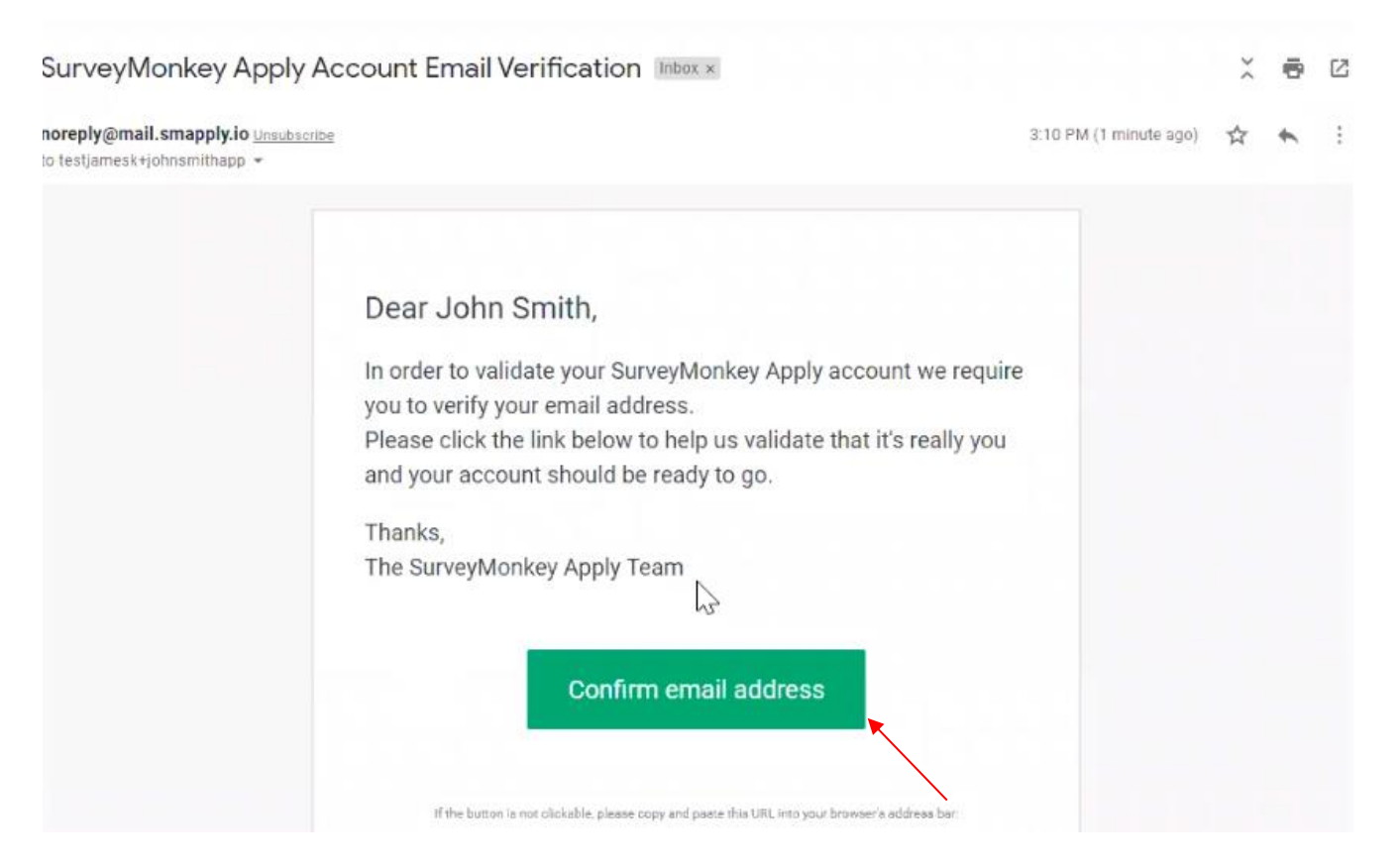

8. Once your email address is confirmed, you will receive this confirmation:

| Apply                               |  |
|-------------------------------------|--|
| Thanks!                             |  |
| Your email address is now verified. |  |
| Continue                            |  |

9. Click CONTINUE to be brought back to the program home page.

# Step II. Applying for the program

10. Click on the APPLY button to begin the application.

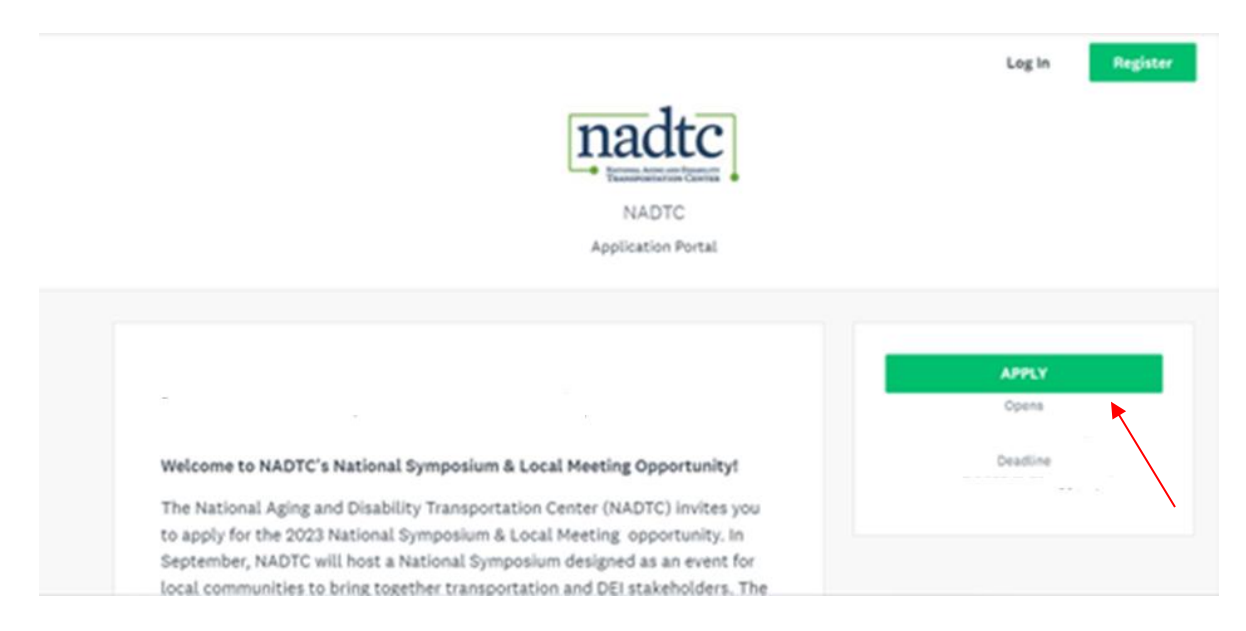

Below is a screenshot of the application page.

11. Click on the hyperlinked section heading or chevron to access each section of the application. You can go through the application in any order.

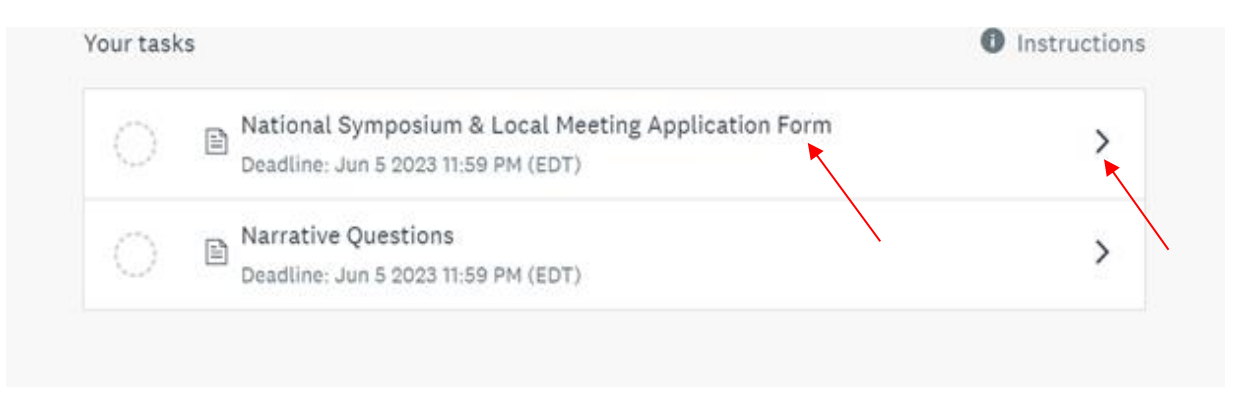

### 12. APPLICATION FEATURES:

Within the application, you can SAVE AND CONTINUE EDITING OR MARK AS COMPLETE, but you cannot manually "Save" your work and exit the application. SM Apply does real-time autosaving, so if at any point you need to exit the portal, when you log in again, any progress previously made will still be in the system.

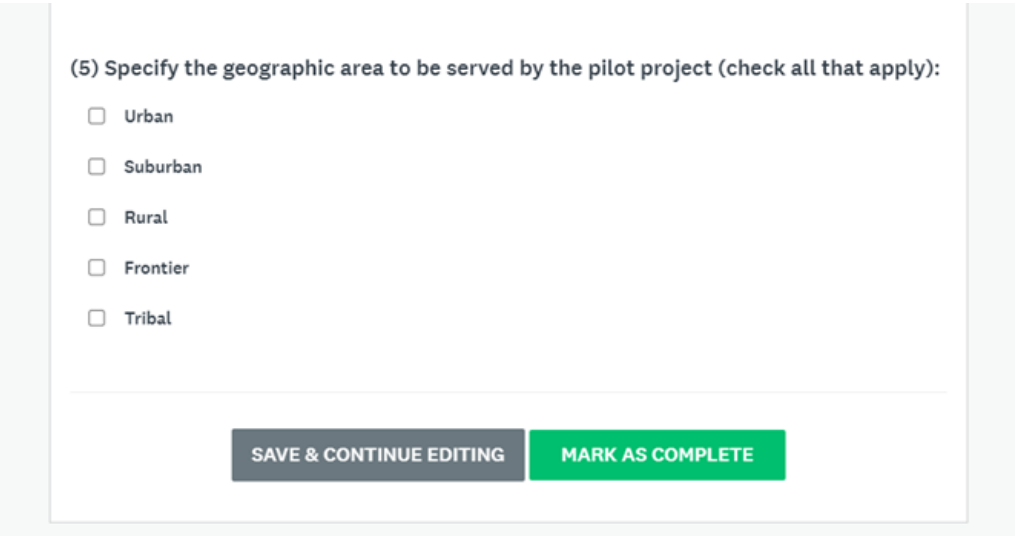

 You will notice ellipses (...) at certain points of the application (circled below). This is an indication that there are additional functions you can access regarding that task (e.g., edit, download, preview)

| 1 of 2 tasks complete<br>Last edited: May 9 2023 04:58 PM (EDT) | 2023 National Symposium & Loc [2]<br>test<br>ID: 000000001                                     | Previe        |
|-----------------------------------------------------------------|------------------------------------------------------------------------------------------------|---------------|
| REVIEW SUBMIT                                                   | APPLICATION ACTIVITY Your tasks                                                                | 1 Instruction |
|                                                                 | National Symposium & Local Meeting Application Form<br>Completed on: May 9 2023 04:58 PM (EDT) | >             |
| HE Heather Edmonds (Owner)<br>hedmonds@n4a.org                  | ○ ■ Narrative Questions<br>Deadline: Jun 5 2023 11:59 PM (EDT)                                 | >             |

 If at any point you have questions or need assistance with the portal, click on the "i" located on the top toolbar.

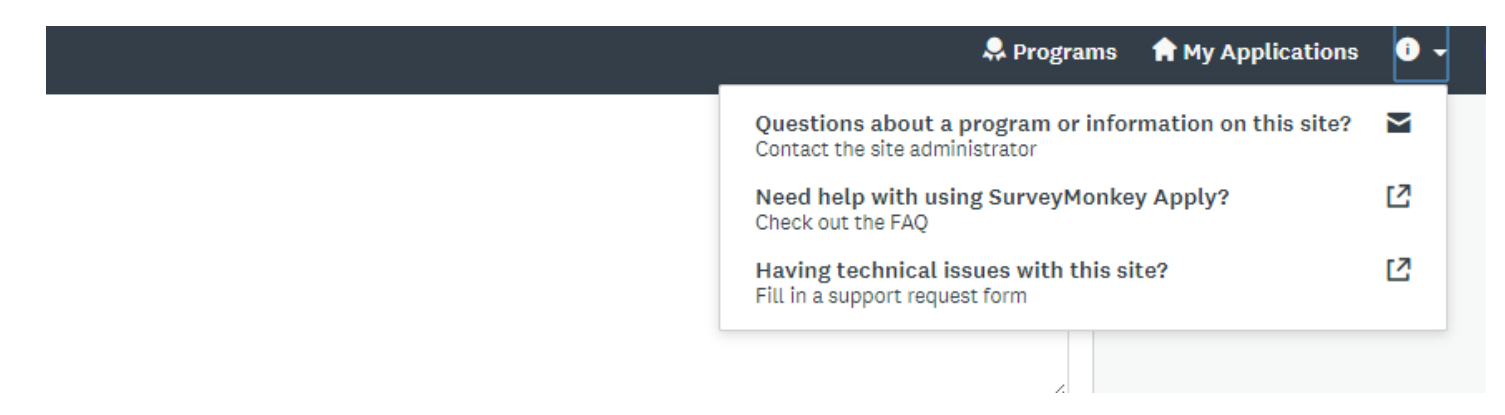

13. Once you complete a section, you can see your progress on the left-hand side of the screen via the status bar (below) or a list of completed sections which will have a green check mark next to them.

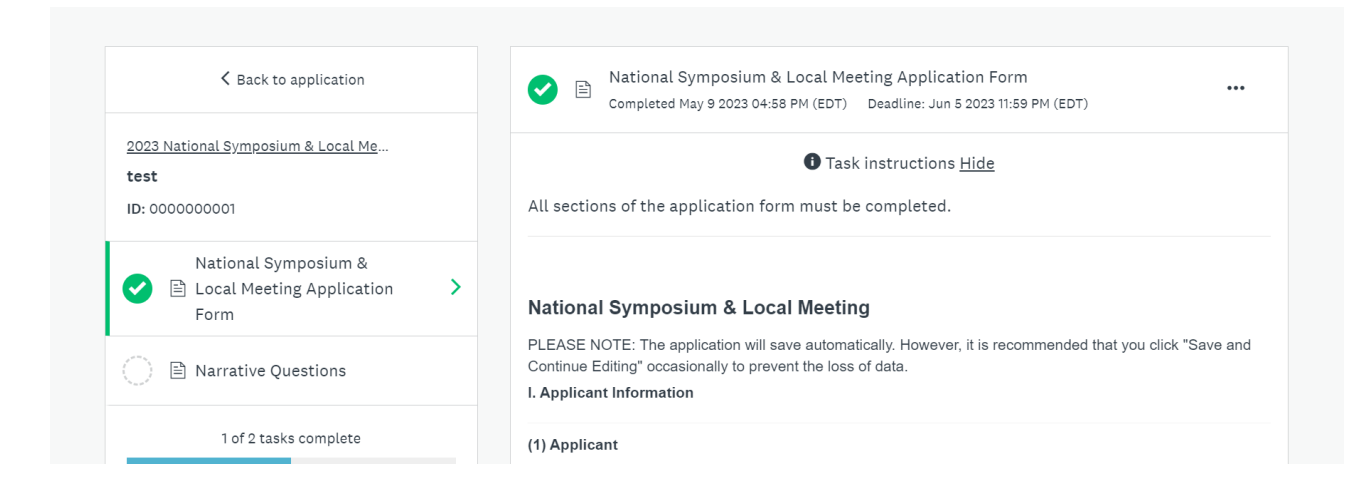

14. If you attempt to MARK AS COMPLETE when a section has not been filled out completely, you will be directed to fill out missing or incomplete fields with a red error message.

|                                                  |                                                                    | 🐥 Programs         | Applications |
|--------------------------------------------------|--------------------------------------------------------------------|--------------------|--------------|
| I. Applicant Informa<br>You can find the full RF | <b>tion</b><br>-P <b>here</b> for more information and guidance to | o application prod | cess.        |
| (1) Applicant                                    |                                                                    |                    |              |
| Applicant<br>(Agency/Organization)<br>Name       | An answer to this question is required.                            |                    |              |
|                                                  | An answer to this question is required.                            |                    |              |
| Address                                          |                                                                    |                    |              |

### Step III. Reviewing and Submitting your Application

15. Once the application is complete, you have the option to REVIEW or SUBMIT your application.

| 2023 National Symposium & Local Ma<br>test<br>ID: 000000001 | Task instructions <u>Hide</u>                                                                                                    |
|-------------------------------------------------------------|----------------------------------------------------------------------------------------------------|
|                                                             | All sections of the narrative must be completed. The Narrative should be brief and may be                                                                                                    |
| National Symposium &                                        | written in bullet format. Responses must adhere to the specified word limits which are<br>incorporated into the electronic application.                                                                    |
| Form                                                        | National Symposium & Local Meeting                                                                                                    |
| 2 of 2 tasks complete                                       | PLEASE NOTE: The application will save automatically. However, it is recommended that you click "Save and<br>Continue Editing" occasionally to prevent the loss of data.<br>Respond to All Questions       |
| Last edited: May 9 2023 05:09 PM (EDT)                      | 1. Briefly describe your organization's involvement in transportation for older adults and people with disabilities (50 words).                                                                            |
| REVIEW                                                      | test                                                                                                    |
| Deadlin Jun 5 2023 11:59 PM (EDT)                           | 2. Describe your past and current work in transportation DEI, including: (1) why you have undertaken DEI work; (2) your major (1-3) accomplishments to date; and (3) what you hope to achieve (200 words). |

16. If you click SUBMIT, you will see the following screen and will be given the option again to SUBMIT OR REVIEW.

|                                  | 😞 Programs 🖷                                                                                                    | My Ap |
|----------------------------------|----------------------------------------------------------------------------------------------------|-------|
| 92   Status: In Progress         | ● Task instructions <u>Hide</u>                                                                                                    |       |
|                                  |                                                                                                    |       |
| pplication Form                  |                                                                                                    |       |
| 2.5. Executive Summary           | vare. A copy of your organization's approved indirect rate proposal must be incl                                                                                                    |       |
| prm                              | u are using and the                                                                                                    |       |
| .1 Proposal and Narrative<br>orm | Submit application                                                                                                    |       |
| 5.1.5. Letter of Support #1      | ince to application                                                                                                    |       |
|                                  | Please confirm submission of your application.                                                                                                    |       |
| .5.1.5. Letter of Support #2     | If you wish to take a look at the application before submitting.                                                                                                    |       |
|                                  | please Review it.                                                                                                    |       |
| .5.1.5. Letter of Support #:     |                                                                                                    |       |
|                                  |                                                                                                    |       |
| of 14 required tasks complete    | and the second second se |       |
|                                  | CANCEL REVIEW SUBMIT                                                                                                    |       |
| ited: Feb 6 2020 03:45 PM (E61   |                                                                                                    |       |
| _                                |                                                                                                    |       |
| V SUBM                           | т                                                                                                    |       |
|                                  | 2                                                                                                    |       |
|                                  |                                                                                                    |       |

17. If you click REVIEW, it will generate a one-page summary of everything you have filled out and uploaded. You will have the option to review in the summary page, VIEW FULL SCREEN, or DOWNLOAD (circled below). When you are ready to submit, click SUBMIT YOUR APPLICATION located at the top right of the screen.

| K Back to application                                                                                               | SUBMIT YOUR APPLICATION |
|----------------------------------------------------------------------------------------------------|-------------------------|
| Innovations in Accessible Mobility Grant [ 7614493529<br>ID: 7614493529 Last edited: Mar 1 2020 07:23 PM (EST)      | <b>止</b> Download       |
| Your tasks                                                                                                    |                         |
| test                                                                                                    |                         |
| ♥ ↑ Upload letter of commitment #1                                                                                  | Completed: Mar 1 2020 🔨 |
| ① Task instructions                                                                                                 |                         |
| Grantee Meeting Notes <sup>2<sup>n</sup></sup> VIEW FULL SCREEN <sup>1</sup> DOWNLYAD File type: docx Size: 18.8 kB |                         |

18. Once you click SUBMIT YOUR APPLICATION, you will receive the following prompt to SUBMIT your application. If you need to return to the application to make any changes before submitting, click on CANCEL and then BACK TO APPLICATION (circled below) located on the left top corner of the screen. This will take you back to the application task list.

| ion                   |                                                |       |                                  |
|-----------------------|------------------------------------------------|-------|----------------------------------|
| 12<br>15: In Progress | Submit application                             | ×     |                                  |
|                       | Please confirm submission of your application. |       |                                  |
| je                    | 0.00051                                        | iple  | <b>te</b><br>(220 03;45 PM (EST) |
|                       | U Instructions                                 | UBMII |                                  |
| cation Form           |                                                |       | Completed: Feo 8 20              |

| Back to application                                                                                      |                | SUBMIT YOUR A                                             | PPLICATION |
|----------------------------------------------------------------------------------------------------|----------------|-----------------------------------------------------------|------------|
| Innovations in Accessible Mobility Grant [<br>7614493529<br>ID: 7614493529 Last edited: Mar 1 2020 07:23 | PM (EST)       | त                                                         | Download   |
| Your tasks                                                                                               |                |                                                           |            |
| Application                                                                                              |                | 100.0% complete<br>Last edited: Mar 1 2020 07:23 PM (EST) | ^          |
|                                                                                                    | ① Instructions |                                                           |            |

19. Once you have made any changes and are ready to submit the application, follow the steps noted above. Once you click SUBMIT, you will receive confirmation that the application was submitted.

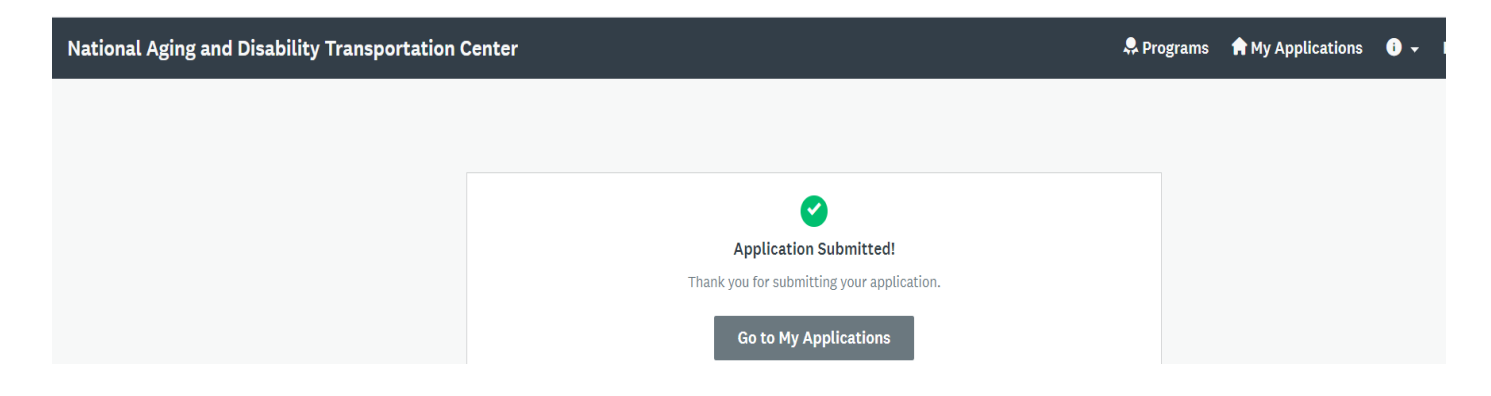